# Log onto JP Morgan https://smartdata.jpmorgan.com Click on the REPORTS TAB

|                   |                                                                                                    |                       | - |
|-------------------|----------------------------------------------------------------------------------------------------|-----------------------|---|
|                   | CHASE 🔾                                                                                                    | J.P.Morgan            |   |
| _                 | smartdata                                                                                                    |                       |   |
|                   | Account Activity                                                                                                    | Reports               |   |
|                   | Dashboard                                                                                                    |                       |   |
|                   | Run                                                                                                    |                       |   |
| 1.00              | - Name                                                                                                    |                       |   |
| Click R<br>n sear | <b>UN tab</b><br>ch box type Statem                                                                                                    | nent                  |   |
| Rur               | Report                                                                                                    |                       |   |
| * India           | cates required field                                                                                                    | i.                    |   |
|                   | 1992 - 1992 - 1993 - 1993 - <b>1</b> 992 - 1993 - 1993 - 199 |                       |   |
| $\odot$           | 1. Reporting En                                                                                                    | tity: ALISAN IMHOFF   |   |
|                   |                                                                                                    |                       |   |
| $\odot$           | 2 Report Name                                                                                                    | • Select report below |   |
| $\cup$            | 2. Report Hume                                                                                                    |                       |   |
| 120               |                                                                                                    |                       |   |
| Se                | arch                                                                                                    |                       |   |
|                   | Financial and Sper                                                                                                    | nding Reports         |   |
|                   | ☆ Account Staten                                                                                                    | nent                  |   |
|                   | ☆ Account Staten                                                                                                    | nent (Version 2)      |   |
| Click A           | ccount Statement                                                                                                    |                       |   |
| Click 3           | . Criteria Tab                                                                                                    |                       |   |
| Change            | e Report type to M                                                                                                    | icrosoft Excel        |   |
| ⊘ 2. R            | Report Name: Account Stateme                                                                                                    | nt (Version 2)        |   |
| ⊙ <u>3.</u> c     | riteria: Select criteria below                                                                                                    |                       |   |
| Date Tyr          |                                                                                                    | Account Status        |   |
| Postin            | 2                                                                                                    | Selected              |   |

| Date Type       |   | Account Status |   |
|-----------------|---|----------------|---|
| Posting         | ~ | 8 Selected     | ~ |
| Report Type     |   |                |   |
| Microsoft Excel | ~ |                |   |
| Number Format   |   |                |   |
| XX,XXX.XX       | ~ |                |   |
| Date Format     |   |                |   |
| MM/DD/YYYY      | ~ |                |   |

# **Click Frequency Tab**

Change dates to dates that are provided by the Accounting Department.

| 0.000     | From (MM/DD/YYYY)         | To (MM/DD/YYYY) |
|-----------|---------------------------|-----------------|
| Once      | 12/21/2021                | 01/20/2022      |
| Daily     |                           |                 |
| ) Weekly  | Schedule Offset (in days) |                 |
| ) Monthly |                           |                 |
|           |                           |                 |

# **Click Delivery Options and Notifications Tab**

## Verify email address

| System Inbox 🗸               |   |
|------------------------------|---|
| Suppress Email Notifications |   |
| Send email notification to:  | Œ |
| IMHOFF@HOOD.EDU              | × |
|                              |   |
|                              |   |
|                              |   |

### Click Submit Request (This step takes a few minutes to download)

After this step is completed click reports on the main page again then click dashboard

|   | COMPI | LETED SCHEDULED                 |          |             |                  | 0      |
|---|-------|---------------------------------|----------|-------------|------------------|--------|
|   |       | Name                            | Size     | File Format | Completed Date 🕈 | Action |
| ( |       | Account Statement (Version 2) ① | 10.00 KB | xis. 🕅      | 01/24/2022       | ΟA     |

#### Click download button on the right hand side of the screen.

#### This will open a JP Morgan statement up in excel

 OT SEND PAYMENT.

 IE LIMIT:-\$5;000-ACCOUNTING-CODE:----- 

 IVITY

 Amount

 IDERICK MD 4QYJ5Z

 46.25

 XXX-XXX-XXX-X

 EWAYNESBORO PA P.O.S.:

 SALES TAX: 0.00

 IDERICK MD 4SJC7X

 46.25

 XXX-XXX-XXX-X

 tal Travel Activity

Please provide G/L accounts in cells beside prices

Save this excel file as **NAMEMONTHYEAR.xlsx** Save this PDF file as **NAMEMONTHYEAR.pdf** 

example: DominickJanuary2022.xlsx example: DominickJanuary2022.pdf

Scan all receipts into a PDF file and upload a 1 PDF file and 1 excel file to your department head CC:morgante@hood.edu